# PENMOUNT DEVICE DRIVER USERS' GUIDE FOR MICROSOFT WINDOWS

Version 3.2

24/May/'18

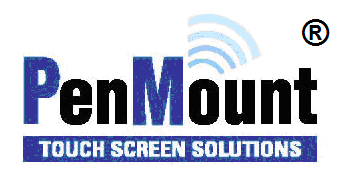

# Preface

#### Disclaimer

The information in this document is subject to change without notice. The manufacturer makes no representations or warranties regarding the contents of this manual and specifically disclaims any implied warranties of merchantability or fitness for any particular purpose. Furthermore, the manufacturer reserves the right to revise this publication or make changes in the specifications of the product described within it at any time without notice and without obligation to notify any person of such revision.

#### **Trademarks**

**PenMount** is a registered trademark of **SALT International Corp.** Microsoft and Windows are registered trademarks of Microsoft Corp. Other product names used in this manual are the properties of their respective owners and are acknowledged.

#### Copyright

This publication, including all photographs, illustrations and software, is protected under international copyright laws, with all rights reserved. Neither this manual, nor any of the material contained herein, may be reproduced without the express written consent of the manufacturer.

Copyright © 2018 All rights reserved

# **Revision Table**

| Date        | Revision | Changes                                                                                                    |
|-------------|----------|----------------------------------------------------------------------------------------------------|
| 17/Feb/2011 | 1.0      | Initial Release                                                                                                    |
| 08/Aug/2013 | 2.0      | Revised Layout                                                                                                    |
| 22/Nov/2013 | 2.1      | Add descriptions of Microsoft Windows 8.1<br>Chapter 3: Adds function summary of PenMount Control Panel                                                                                                    |
| 01/Jan/2015 | 2.2      | Add support information for new PenMount controllers.<br>Add description for PenMount Universal Driver V2.4.3.                                                                                                    |
| 16/Sep/2015 | 2.4      | Add support information for new PenMount controllers.<br>Add description for Windows 10 support.                                                                                                    |
| 24/Nov/2015 | 2.5      | Textual refinement and editing                                                                                                    |
| 20/Oct/2016 | 3.0      | Revise 1.2 Supported Device                                                                                                    |
| 07/Feb/2017 | 3.0A     | PM1415, PM1715, and PM2204 are added to the supported device list                                                                                                    |
| 17/Dec/2017 | 3.1      | <ol> <li>(1) Update CopyRight terms.</li> <li>(2) Update 2.1.2 for "Silent" option.</li> <li>(3) Update2.1.3 for "JitterFilter option".</li> <li>(4) Update 3.1.5 : more detailed information on launching calibration with command line.</li> </ol> |
| 24/May/2018 | 3.2      | <ul><li>2.1.2: New Debug options</li><li>2.1.3: New PressAndHold and Beep options.</li></ul>                                                                                                    |

# **Table of Content**

| Prefacei                                                                                                    |
|----------------------------------------------------------------------------------------------------|
| Disclaimeri                                                                                                    |
| Trademarksi                                                                                                    |
| Copyrighti                                                                                                    |
| Revision Tableii                                                                                                    |
| 1. Summary5                                                                                                    |
| 1.1. Supported Device Driver Version5                                                                                   |
| 1.2. Supported Device5                                                                                                  |
| 1.3. Supported Systems7                                                                                                 |
| 2. Setup                                                                                                    |
| 2.1. Setup Options                                                                                                    |
| 2.1.1. Silent Install                                                                                                   |
| 2.1.2. Setup.ini                                                                                                    |
| 2.1.3. Install.ini                                                                                                    |
| 2.2. Installation Process                                                                                               |
| 2.3. Installation Types                                                                                                 |
| 2.3.1. Comparison                                                                                                    |
| 2.3.2. Differences in PenMount Monitor14                                                                                |
| 2.3.3. Differences in PenMount Control Panel                                                                            |
| 2.4. Checking Installation Result                                                                                       |
| 2.5. Refreshing Device                                                                                                  |
|                                                                                                    |
| 2.6. Uninstall Device Driver                                                                                            |
| 2.6.    Uninstall Device Driver                                                                                         |
| 2.6.       Uninstall Device Driver                                                                                      |
| 2.6.       Uninstall Device Driver                                                                                      |
| 2.6.Uninstall Device Driver173.Utility193.1.Touch Calibration213.1.1.Standard Calibration223.1.2.Advanced Calibration23 |
| 2.6.       Uninstall Device Driver                                                                                      |

|   | 3.1.5 | . Ca | alibration with Command Line2 | 25        |
|---|-------|------|-------------------------------|-----------|
|   | 3.1.6 | . A  | void Using Inbox Calibration  | 26        |
| 3 | .2.   | Mult | tiple Monitors Mapping        | 28        |
|   | 3.2.1 | . M  | louse Mode                    | 28        |
|   | 3.2.2 | . Di | igitizer Mode                 | <u>29</u> |
| 3 | .3.   | Scre | en Rotation                   | 30        |
|   | 3.3.1 | . W  | /indows XP 64bit Support      | 30        |
|   | 3.3.2 | . 0  | peration Mode                 | 32        |
| 3 | .4.   | Beep | o Sound                       | 33        |
| 3 | .5.   | Righ | t Button                      | 33        |
|   | 3.5.1 | . M  | louse Mode                    | 33        |
|   | 3.5.2 | . Di | igitizer Mode                 | 35        |
| 3 | .6.   | Edge | e Compensation                | 35        |
| 3 | .7.   | Devi | ce Information                | 36        |
| 3 | .8.   | Drav | v Utility                     | 37        |
| 3 | .9.   | Cont | act Information               | 38        |
| 3 | .10.  | Gest | ure Utility                   | 39        |
|   | 3.10. | 1.   | Enable PenMount Gesture       | 39        |
|   | 3.10. | 2.   | PenMount Gesture Types        | 10        |
|   | 3.10. | 3.   | Configuring PenMount Gesture  | 11        |
|   | 3.10. | 4.   | Using System Gestures         | 13        |

# 1. Summary

This document is the device driver users' guide for PenMount touch screen controllers.

# 1.1. Supported Device Driver Version

The content of this document is based on the PenMount Windows Universal Driver V2.4.

# 1.2. Supported Device

The supported control boards and interfaces are listed in the table below.

| Series                    | Product Name | USB | RS-232 /<br>UART | l <sup>2</sup> C <sup>1</sup> |  |
|---------------------------|--------------|-----|------------------|-------------------------------|--|
| Dom Mount D2 02 Series    | PM1100       |     | v                |                               |  |
| Perimount P2-02 Series    | PM2101       |     | v                | v                             |  |
|                           | PM1200       | v   | v                |                               |  |
| PenMount P2-03 Series     | PM1201       | v   | v                | v                             |  |
|                           | PM2201       | v   | v                | v                             |  |
|                           | PM1300A      | v   |                  |                               |  |
|                           | PM1302       | v   | v                | v                             |  |
| Der Maunt D2 04 Carias    | PM1400A      | v   | v                |                               |  |
| Peniviount P2-04 Series   | PM1401       | v   | v                |                               |  |
|                           | PM1401A      | v   |                  | v                             |  |
|                           | PM1500       | v   | v                | v                             |  |
|                           | PM1110A      |     | v                |                               |  |
|                           | PM1210       | v   | v                | v                             |  |
|                           | PM2103       | v   | v                | v                             |  |
|                           | PM2203       | v   | v                | v                             |  |
| PenMount P2-06 Series     | PM2203B      | v   | v                | v                             |  |
|                           | PM2203C      | v   |                  |                               |  |
|                           | PM2204       | v   | v                | v                             |  |
|                           | PM2300       | v   | v                | v                             |  |
|                           | PM2351       | v   |                  |                               |  |
|                           | PM1310       | v   | v                | v                             |  |
|                           | PM1410       | v   | v                | v                             |  |
| Development D2 00 Carries | PM1415       | v   |                  | v                             |  |
| Peniviount P2-08 Series   | PM1710       | v   | v                |                               |  |
|                           | PM1711       | v   |                  | v                             |  |
|                           | PM1715       | v   |                  | v                             |  |
|                           | PM5126       | v   |                  | v                             |  |
| Peniviount 5000 Series    | PM51A5       | v   |                  |                               |  |
| PenMount 6000 Series      | PM6200       | v   | v                |                               |  |

<sup>&</sup>lt;sup>1</sup> I<sup>2</sup>C interface currently requires using PMT101 bridge board to operate on Windows systems.

|                       | PM6202 | v | v |  |
|-----------------------|--------|---|---|--|
|                       | PM6300 | v |   |  |
|                       | PM6500 | v | v |  |
|                       | PM6005 | v | v |  |
|                       | PM6010 | v | v |  |
| DepMount 0000 Series  | PM9026 |   | v |  |
| Perimount 9000 Series | PM9036 |   | v |  |

# 1.3. Supported Systems

The PenMount Windows Universal Driver supports the following Windows operating systems. The PenMount device driver can be installed as a digitizer on systems that provides Tablet PC support.

|                     | Operating System                             | Tablet PC<br>Support | Multi-Touch<br>Support |
|---------------------|----------------------------------------------|----------------------|------------------------|
|                     | Windows 2000                                 |                      |                        |
|                     | Windows XP                                   |                      |                        |
|                     | Windows XP Tablet PC Edition 2005            | Yes                  |                        |
| Windows<br>Desktop  | Windows Vista                                | Yes                  |                        |
|                     | Windows 7                                    | Yes                  | Yes                    |
|                     | Windows 8 / 8.1                              | Yes <sup>2</sup>     | Yes                    |
| Windows 10          |                                              | Yes                  | Yes                    |
|                     | Windows Server 2003 / 2003 R2                |                      |                        |
|                     | Windows Server 2008 / 2008 R2                | Yes <sup>3</sup>     |                        |
| Windows Server      | Windows Server 2012 / 2012 R2                | Yes                  | Yes                    |
|                     | Windows Server 2016                          | Yes                  | Yes                    |
| Windows XP Embedded |                                              |                      |                        |
|                     | Windows Embedded Standard / POSReady 2009    |                      |                        |
| Windows<br>Embedded | Windows Embedded Standard / POSReady 7       | Yes⁴                 | Yes⁵                   |
|                     | Windows 8 / 8.1 Embedded Standard / Industry | Yes                  | Yes                    |
|                     | Windows 10 IoT Enterprise                    | Yes                  | Yes                    |

<sup>&</sup>lt;sup>2</sup> For Windows 8 / 8.1 with OEM Licenses, need to update <u>KB3095649</u> for multi-touch support.

<sup>&</sup>lt;sup>3</sup> Must manually install tablet pc service from control panel.

<sup>&</sup>lt;sup>4</sup> Only WES7P SKU provides Tablet PC support.

<sup>&</sup>lt;sup>5</sup> Only WES7P SKU provides Tablet PC support.

# 2. Setup

This chapter describes how to install the PenMount Windows Universal Driver on Microsoft Windows systems.

# 2.1. Setup Options

PenMount provides several ways to customize driver installation.

#### 2.1.1. Silent Install

For installing the device driver without using GUI, please run setup.exe with the following parameter:

setup.exe /S

# Please note that the "S" must be capital.

#### 2.1.2. Setup.ini

The options in setup.ini provide switches for installing the device driver, utility, and gesture AP.

| Section | Option             | Value                 | Description                                                                  |  |
|---------|--------------------|-----------------------|------------------------------------------------------------------------------|--|
|         | Driver             | 1                     | Install the device driver files                                              |  |
|         | 2                  | 0                     | Do not install the device driver files                                       |  |
| Setup   | Litility           | 1                     | Install the utility files                                                    |  |
| p       | ,                  | 0                     | Do not install the utility files                                             |  |
|         | Gesture            | 1                     | Install the gesture recognizer files                                         |  |
|         |                    | 0                     | Do not install the gesture recognizer files                                  |  |
| Option  | ShowInfo<br>Silent | 1                     | Show the PenMount contact information in the<br>"PenMount Control Panel"     |  |
|         |                    | 0                     | Do not show the PenMount contact information in the "PenMount Control Panel" |  |
|         |                    | 1                     | Silent Mode, no UI will show up during installation.                         |  |
|         |                    | 0                     | Normal installation mode.                                                    |  |
|         | DbgLevel           | > 0                   | Debug messages during installation will be saved.                            |  |
| Debug   |                    | 0                     | No debug message will be saved in DbgFile.                                   |  |
|         | DbgFile            | Absolute<br>File Path | The file that keeps the debug messages.<br>Default file location is:         |  |

| Windows XP:                                                 |
|-------------------------------------------------------------|
| %ALLUSERSPROFILE%\Application<br>Data\PenMount\PenMount.log |
| Windows 7 / 8 / 10 :                                        |
| %PROGRAMDATA%\PenMount\PenMount.log                         |

# 2.1.3.Install.ini

The install.ini file is located in the driver directory. It provides options that affect the behavior of the PenMount device driver installer. The following table lists the supported options in install.ini and the values in blue are the default settings.

| Section | Option                   | Value | Description                                                                                                    |
|---------|--------------------------|-------|----------------------------------------------------------------------------------------------------|
|         | LISB                     | 1     | Install the PenMount USB driver.                                                                               |
|         | 000                      | 0     | Skip the PenMount USB driver installation.                                                                     |
|         | COM                      | 1     | Install PenMount RS232 driver.                                                                                 |
|         |                          | 0     | Skip the PenMount RS232 driver installation.                                                                   |
| Install | MMonitor                 | 1     | Install PenMount for multiple monitor mapping.                                                                 |
|         |                          | 0     | Disable the PenMount multiple monitor support.                                                                 |
|         |                          | 1     | Install PenMount non-PnP RS-232 device detection.                                                              |
|         | ENUM                     | 0     | Disable PenMount non-PnP RS-232 device detection.                                                              |
|         | TouchReport <sup>6</sup> | 1     | Install device as mouse device.                                                                                |
|         |                          | 2     | If system supports Tablet PC Input, install device as touch digitizer device; if not, install as mouse device. |
|         | EdgeOffset               | 0     |                                                                                                    |
| Option  |                          | 5     |                                                                                                    |
|         |                          | 10    | The value used by edge compensation.                                                                           |
|         |                          | 15    |                                                                                                    |
|         |                          | 20    |                                                                                                    |
|         |                          | 25    |                                                                                                    |

<sup>&</sup>lt;sup>6</sup> The Windows XP Tablet PC Edition / Windows Vista / Windows 7 / Windows 8 supports digitizer devices.

|                           |                        | 30                               |                                                                                                    |
|---------------------------|------------------------|----------------------------------|----------------------------------------------------------------------------------------------------|
|                           | Operation <sup>7</sup> | 0                                | Touch operates in "Pen Input Emulation" mode.                                                                                                    |
|                           |                        | 1                                | Touch operates in "Click on Touch" mode.                                                                                                    |
|                           |                        | 2                                | Touch operates in "Mouse Emulation" mode.                                                                                                    |
|                           |                        | 3                                | Touch operates in "Click on Release" mode.                                                                                                    |
|                           | JitterFilter           | 2                                | Movement within this threshold will be filtered.                                                                                                    |
|                           | ScanAllPorts           | 1                                | Scans all available COM ports for detecting<br>PenMount RS-232 devices.<br>The detection on some systems might take a few<br>time to finish.                                                    |
| Serial                    |                        | 0                                | Do not scan COM ports.                                                                                                    |
|                           | COMx                   | <mode><br/>,<baud></baud></mode> | Manually set up a PenMount non-PnP RS-232 on a specific COM port, operates in the baud rate specified.<br>For example, "COM1=6000,19200" means installing PenMount 6000 with 19200 bps on COM1. |
|                           | Fnable                 | 1                                | Enables press and hold for right button.                                                                                                    |
| PressAndHold <sup>8</sup> | Lindbic                | 0                                | Disables press and hold for right button.                                                                                                    |
|                           | Interval n             |                                  | The press and hold duration in ns.<br>For example, 2000000 means 2 seconds.                                                                                                    |
|                           | Enable                 | 1                                | Enable touch beep sound.                                                                                                    |
| Веер                      | 2                      | 0                                | Disable touch beep sound.                                                                                                    |
|                           | Frequency              | n                                | The buzzer frequency for touch beep sound.                                                                                                    |

# 2.2. Installation Process

Please follow the steps below to install PenMount Windows Universal Driver. Please notice that if PenMount device driver has already been installed on the system, a warning message box will appear

<sup>&</sup>lt;sup>7</sup> These options will only work when installed as mouse device.

<sup>&</sup>lt;sup>8</sup> These options will only work when installed as mouse device.

when trying to install a new device driver. Please click the OK button and perform device driver uninstallation before proceeding.

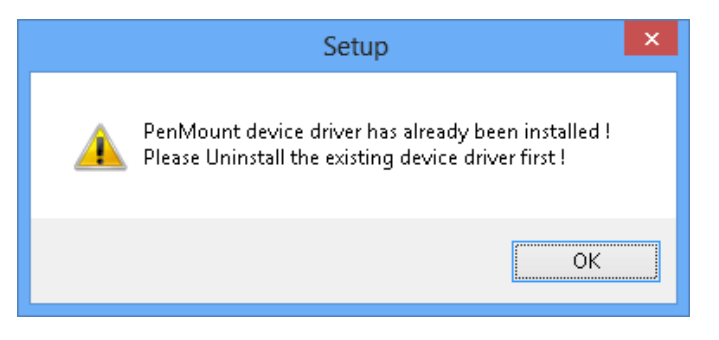

- 1. Connect the PenMount control board.
- 2. Run Setup.exe program.<sup>9</sup>
- 3. In the License Agreement window, click on the "I Agree" button to proceed.

| 🖳 🛛 PenMount Windows Universal Driver V2.4.3.x Setup 🚽 🗖 📕                                                                                                    | × |
|----------------------------------------------------------------------------------------------------|---|
| License Agreement Please review the license terms before installing PenMount Windows Universal Driver V2.4.3.x.                                                                                                    | ] |
| Press Page Down to see the rest of the agreement.                                                                                                    |   |
| PLEASE READ THE LICENSE AGREEMENT                                                                                                    |   |
| PenMount touch screen driver software is only for using with<br>PenMount touch screen controller or control board.<br>Any person or company using a PenMount driver on any piece of<br>equipment which does not utilize an PenMount touch screen controller<br>will be prosecuted to the full extent of the law. |   |
| ,<br>If you accept the terms of the agreement, click I Agree to continue. You must accept the<br>agreement to install PenMount Windows Universal Driver V2.4.3.x.                                                                                                    |   |
| Nullsoft Install System v2,46                                                                                                    | _ |
| < <u>B</u> ack I <u>A</u> gree Cancel                                                                                                    |   |

<sup>&</sup>lt;sup>9</sup> Please do not run "install.exe" directory. Necessary files and registry might be missing without using Setup.exe

4. The setup program will install the device driver files to the Program Files directory by default. Please click on the "**Install**" button to confirm installation.

| 🖳 🛛 PenMount Windows Universal Driver V2.4.3.x Setup 🚽 🗖 💌                                                                                                    |
|----------------------------------------------------------------------------------------------------|
| Choose Install Location<br>Choose the folder in which to install PenMount Windows Universal Driver V2.4.3.x.                                                                                                    |
| Setup will install PenMount Windows Universal Driver V2.4.3.x in the following folder. To<br>install in a different folder, click Browse and select another folder. Click Install to start the<br>installation. |
| Destination Folder           C:\Program Files (x86)\PenMount Windows Universal Driver         Browse                                                                                                    |
| Space required: 0.0KB<br>Space available: 4.6GB                                                                                                    |
| Nullsoft Install System v2,46                                                                                                    |

5. Starting from PenMount Universal Driver V2.4, the setup program will allow users to choose to install the device as a "Mouse Device" or "Digitizer Device" on systems that support Digitizers. A message box will pop up.

| 🚇 PenMount Windows Universal Driver V2.4.3.x Setup                                                                                                    |
|----------------------------------------------------------------------------------------------------|
| Would you like to use touch as mouse device ?<br>(Click Yes if you want to use PenMount touch features,<br>Click No if you want to use system touch gestures.) |
| <u>Y</u> es <u>N</u> o                                                                                                    |

- 6. Please select "Yes" for installing PenMount as **mouse mode**; select "no" for **digitizer mode**. The later section describes these two modes in more detail.
- 7. The device driver installation will take some time.
- 8. When installing PenMount device driver without WHQL, a warning message box may appear. Please click the "**Continue Anyway**" button to proceed.

| Hardwar | e Installation<br>Windows XP<br>The software you are installing for this hardware:<br>PenMount 6000 USB                                                                                                    | 8<br>8 | Windows Security<br>Windows 7 / 8<br>Windows can't verify the publisher of this driver software                                                                                                    |
|---------|----------------------------------------------------------------------------------------------------|--------|----------------------------------------------------------------------------------------------------|
|         | has not passed Windows Logo testing to verify its compatibility<br>with Windows XP. (Tell me why this testing is important.)<br>Continuing your installation of this software may impair<br>or destabilize the correct operation of your system<br>either immediately or in the future. Microsoft strongly<br>recommends that you stop this installation now and<br>contact the hardware vendor for software that has<br>passed Windows Logo testing. |        | Don't install this driver software<br>You should check your manufacturer's website for updated driver software<br>for your device.                                                                             |
|         |                                                                                                    |        | Install this driver software anyway<br>Only install driver software obtained from your manufacturer's website or<br>disc. Unsigned software from other sources may harm your computer or steal<br>information. |
|         | Continue Anyway STOP Installation                                                                                                    | ء ھ    | See <u>d</u> etails                                                                                                    |

- 9. A window notifying installation completion appears. Please click on the "Finish" button.
- 10. Please restart the operating system.

# 2.3. Installation Types

The PenMount device driver supports two types of device type configurations: mouse and digitizer. The mouse device type is compatible to all Windows operating systems while the digitizer device only works on systems that support Tablet PC Input.

In general, installing the PenMount controller as a mouse device is recommended. If you wish to use the Tablet PC Input features in Windows 7 / 8, you may need to choose to install the PenMount device as a digitizer.

For more information on Windows 7 / 8 Tablet PC features, please check the following web page.

http://windows.microsoft.com/en-US/windows7/help/videos/using-windows-touch

This section compares several differences between installing the PenMount controller as mouse and digitizer devices.

# 2.3.1. Comparison

| Device Type                | Mouse Device                       | Digitizer Device          |
|----------------------------|------------------------------------|---------------------------|
| Supported Operating System | Windows 2000/XP/Vista/7/8/10       | Windows XPT/ Vista/7/8/10 |
| PenMount Control Panel     | Launch in PenMount Monitor<br>Menu | Launch with desktop icon  |
| Calibration                | Suppo                              | orted                     |
|                            | PenMount 4/9/1                     | 6/25 calibration          |

| Multiple Monitor             | Supported                                                | Supported                               |
|------------------------------|----------------------------------------------------------|-----------------------------------------|
|                              | ( Use PenMount monitor<br>mapping )                      | ( Configured in Tablet PC<br>Settings ) |
| Flicks ( Windows Vista / 7 ) | Not supported                                            | Supported                               |
| Right Button                 | Supported                                                | Supported                               |
|                              | ( Use PenMount Press and Hold<br>/ Right Click utility ) | ( Use system Press and Hold gesture )   |
| Edge Compensation            | Suppo                                                    | orted                                   |
| Touch Beep Sound             | Suppo                                                    | orted                                   |
| Operating Modes              | Supported                                                | Not Supported                           |

#### 2.3.2. Differences in PenMount Monitor

PenMount Monitor is a utility designed for quickly launching other touch features.

PenMount Monitor will automatically be launched when system starts, and the icon PenMount the notification area.

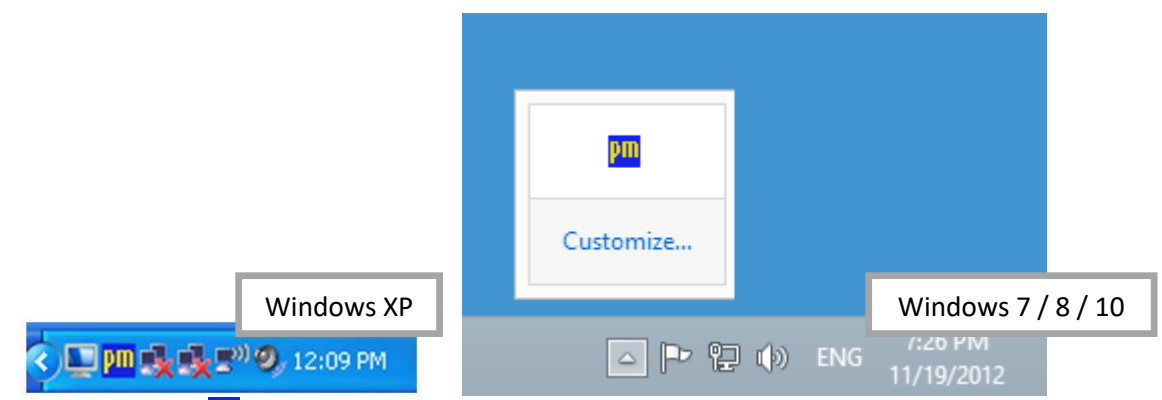

By clicking on the <u>icon</u>, a shortcut menu will appear as below:

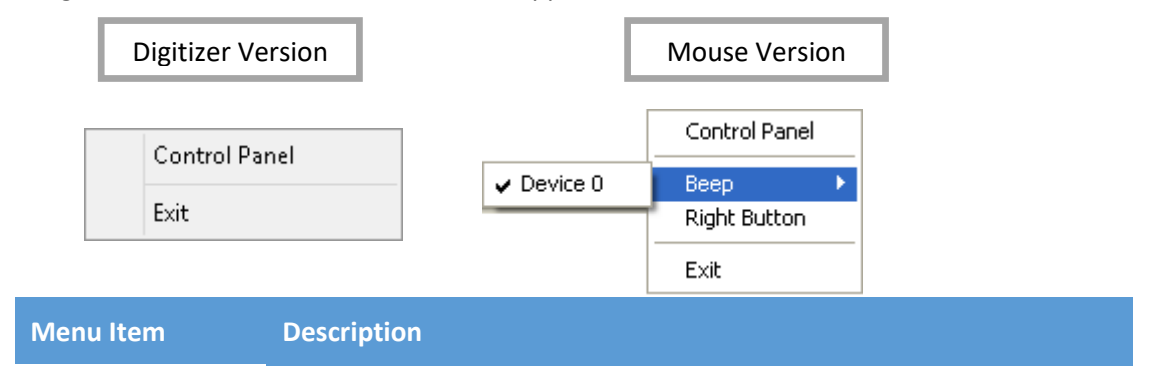

| Control Panel | Open PenMount Control Panel.                                                                                                    |
|---------------|----------------------------------------------------------------------------------------------------|
| Веер          | Setting Beep function for each device.                                                                                                    |
| Right Button  | When you select this function, a mouse icon appears in the right-<br>bottom of the screen. Click this icon to switch between Right and Left<br>Button functions. |
| Exit          | Exits the PenMount Monitor function.                                                                                                    |

#### 2.3.3. Differences in PenMount Control Panel

The PenMount Control Panel is the utility for configuring touch settings. Please refer to Chapter 4 for more detailed information on configuring PenMount control boards.

There are several differences between the mouse version and the digitizer version of the PenMount Control Panel.

When installed as a digitizer, a shortcut icon will be created on the Windows Desktop.

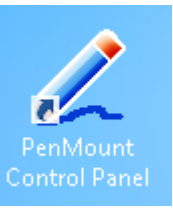

There is a "Multiple Monitor" tab in the mouse version for configuring monitor mapping.

For digitizer devices, please check the "Tablet PC Settings" in the system Control Panel for mapping

| 📿 PenMount Control Panel – 🗆 🗙                  | 🦉 PenMount Control Panel – 🗆 🗙                     |
|-------------------------------------------------|----------------------------------------------------|
| Device Tools About Digitizer Version            | Device Multiple Monitors Tools About Mouse Version |
| Select a device to configure. PenMount 6000 USB | Select a device to configure.                      |
| Configure Refresh OK                            | Configure Refresh                                  |

monitors.

Take the PenMount 6000 for example, the device configuration window will appear after clicking on the "PenMount 6000 USB" or "PenMount 6000 RS232" icon in the PenMount Control Panel.

| 🖉 Device 0 (PenMount 6000 USB) – 🗆 💌                                                                                                    | 📿 Device 0 (PenMount 6000 USB) – 🗆 🗙                                                                                                    |
|----------------------------------------------------------------------------------------------------|----------------------------------------------------------------------------------------------------|
| Calibrate Setting Edge Compensation Digitizer Version                                                                                                    | Calibrate Setting Edge Compensation About Mouse Version                                                                                                    |
| Beep Sound         Beep Mode       Beep Frequency       1000 Hz         Beep on pen down       Beep Duration       100 ms         Beep on pen up       Beep Duration       100 ms         Beep on both       Frequency       100 ms | ■ Beep Sound       Kind of Sound       ■uzzer Beep ▼         ● Beep Mode       ●       ■         ● Beep on pen dgwn       ●       Beep Frequency       1000 Hz         ● Beep on pen up       ●       ■       ■         ● Beep on both       ■       ■       ■         ✓ Cursor Stabilizer       You can use Cursor       ✓       Use press and hold as right click       ■         ●       ■       ■       ■       ■       ■       ■         ●       ■       ■       ■       ■       ■       ■ |
| ОК                                                                                                    | Back to Default OK                                                                                                    |

Only the mouse version has the "Setting" Tab.

# 2.4. Checking Installation Result

To check whether the installation finished successfully, please launch the "Device Manager" from Control Panel, and check the device name under "Human Interface Devices" and "Mice and other pointing devices"

| 🚔 Device Manager – 🗆            | x            |
|---------------------------------|--------------|
| <u>File Action View H</u> elp   |              |
|                                 |              |
| Audio inputs and outputs        | ^            |
| > 🤪 Batteries                   |              |
| > 🚯 Bluetooth                   |              |
| 🔈 🌉 Computer                    |              |
| Disk drives                     |              |
| > 🎭 Display adapters            |              |
| 🔺 🏣 Human Interface Devices     |              |
| 🕼 PenMount 6000 USB             |              |
| DE ATA/ATAPI controllers        |              |
| Keyboards                       |              |
| Mice and other pointing devices |              |
| 🖹 PenMount Touch Screen Pointer |              |
| 🖄 Synaptics PS/2 Port TouchPad  | $\checkmark$ |
|                                 |              |

Possible device names are listed in the table below.

| Device Name       | Description                                            |
|-------------------|--------------------------------------------------------|
| USB Input Device  | The PenMount device driver is not installed yet        |
| PenMount 5000 USB | The PenMount 5000 USB device driver has been installed |
| PenMount 6000 USB | The PenMount 6000 USB device driver has been installed |
| PenMount P2 USB   | The PenMount P2 USB device driver has been installed   |

| PenMount 9000 Serial                                                               | The PenMount 9000 RS-232 device driver has been installed                                                           |
|------------------------------------------------------------------------------------|----------------------------------------------------------------------------------------------------|
| PenMount 6000 Serial                                                               | The PenMount 6000 RS-232 device driver has been installed                                                           |
| PenMount P2 Serial         The PenMount P2 RS-232 device driver has been installed |                                                                                                    |
| PenMount Touch Screen Pointer                                                      | The PenMount HID mouse device driver has been installed<br>It only exist when PenMount is installed as mouse device |

# 2.5. Refreshing Device

If a PenMount device is not attached during device driver installation, users can still install by using the **Refresh** feature in the PenMount Control Panel.

| PenMount Control Panel -             | ×  |
|--------------------------------------|----|
| Device Multiple Monitors Tools About |    |
|                                      |    |
| Select a device to configure.        | _  |
| PenMaunt .                           |    |
| 6000 R                               |    |
|                                      |    |
|                                      |    |
|                                      |    |
|                                      |    |
| Configure Refresh                    |    |
|                                      | ок |

# 2.6. Uninstall Device Driver

For uninstalling device drivers, please go to the Control Pane, and launch "Add/Remove program". Please select" PenMount Windows Universal Driver", and click on the "Change/Remove" (Windows XP) or "Uninstall/Change" (Windows 7 / 8) button.

| 🐑 💮 👻 🍸 🔣 🕨 Control         | Panel → All Control | Panel Items 🕨 Programs and Features             |                               | ~ C          | م,    |
|-----------------------------|---------------------|-------------------------------------------------|-------------------------------|--------------|-------|
|                             |                     |                                                 |                               |              |       |
| Control Panel Home          | Uninstall o         | or change a program                             |                               |              |       |
| View installed updates      | To uninstall a      | program, select it from the list and then click | Uninstall, Change, or Repair. |              |       |
| Turn Windows features on or |                     |                                                 |                               |              |       |
| off                         | Organize 👻          |                                                 |                               | 8            | E 👻 🧯 |
|                             | Name                | ^                                               | Publisher                     | Installed On | Size  |
|                             | 🕌 Java SE Dev       | elopment Kit 7 Update 71 (64-bit)               | Oracle                        | 10/22/2014   | 184   |
|                             | 🥪 Microsoft S       | ilverlight                                      | Microsoft Corporation         | 12/14/2014   | 100   |
|                             | 💷 Microsoft V       | isual C + + 2008 Redistributable - x64 9.0.307  | Microsoft Corporation         | 6/4/2014     | 13.1  |
|                             | 💷 Microsoft V       | isual C + + 2008 Redistributable - x64 9.0.307  | Microsoft Corporation         | 6/9/2014     | 13.2  |
|                             | 📧 Microsoft V       | isual C + + 2008 Redistributable - x86 9.0.307  | Microsoft Corporation         | 6/4/2014     | 10.1  |
|                             | 💷 Microsoft V       | isual C + + 2008 Redistributable - x86 9.0.307  | Microsoft Corporation         | 6/9/2014     | 10.1  |
|                             | 💷 Microsoft V       | isual C + + 2010 x64 Redistributable - 10.0.40  | Microsoft Corporation         | 8/17/2014    | 13.8  |
|                             | 📧 Microsoft V       | isual C + + 2010 ×86 Redistributable - 10.0.30  | Microsoft Corporation         | 6/25/2014    | 11.0  |
|                             | 🛃 Microsoft V       | isual C++ 2012 Redistributable (x64) - 11.0.5   | Microsoft Corporation         | 6/5/2014     | 20.4  |
|                             | 🐙 Microsoft V       | isual C + + 2013 Redistributable (x86) - 12.0.2 | Microsoft Corporation         | 8/13/2014    | 17.1  |
|                             | <b>2</b> 0.00       | 110                                             | A. J. C.A. F. J.C.            | C(0)(2014    | 328   |
|                             | 🐯 PenMount 1        | Windows Universal Driver V2.4.3.x               | PenMount                      | 12/30/2014   |       |
|                             |                     |                                                 |                               |              |       |

Please select 'Uninstall' to remove PenMount Windows Universal Driver.

# 3. Utility

This section provides descriptions on using the utilities for changing device settings. The main utility is the PenMount Control Panel and can be launched from the start menu. The following tables summarize the functions that the PenMount Control Panel provides.

• The Main Window

|   | Main Item         | Sub Item                           | Mode                 | Remarks                                                                                       |
|---|-------------------|------------------------------------|----------------------|-----------------------------------------------------------------------------------------------|
| 1 | Device Tab        | Refresh Device                     |                      | Install device drivers for newly<br>connected touch controllers,<br>require administrator     |
|   |                   | Configure Device                   |                      | Opens Device Setting Window                                                                   |
| 2 | Multiple Monitors | Enable Multiple Monitor<br>Support |                      | Can Switch between enable or disable states                                                   |
| 2 | Tab               | Map Touch Screens                  |                      | Interactively maps touch controller to a certain monitor                                      |
|   |                   |                                    | Show Grid            | Shows grid in Draw Utility                                                                    |
|   | Tools Tab         | Draw                               | Show Pen<br>Location | Shows touch location in Draw<br>Utility                                                       |
|   |                   |                                    | Clear Screen         | Clears current screen                                                                         |
| 3 |                   | Right Button Icon                  | Desktop              | Launches the right button utility, display icon on desktop                                    |
|   |                   |                                    | System Tray          | Launches the right button utility,<br>display icon in the notification<br>area of system tray |
|   |                   | Double Click Speed                 |                      | Adjusts double click speed, from 200ms to 900ms                                               |
|   | About Tab         | Utility Version                    |                      | Displays the version of the<br>PenMount Control Panel utility                                 |
| 4 |                   | Installed Devices                  |                      | Lists the installed PenMount touch controllers                                                |
|   |                   | Contact Information                |                      | Displays the email and website information                                                    |

#### • The Device Setting Window

|   | Main Item     | Sub Item             | Mode | Remarks                                |
|---|---------------|----------------------|------|----------------------------------------|
|   |               | Standard Calibration | 4    | Performs standard 4 point calibration  |
| 1 | Calibrate Tab |                      | 9    | Performs standard 9 point calibration  |
|   |               |                      | 16   | Performs standard 16 point calibration |

|   |                          |                                          | 25                                                           | Performs standard 25 point calibration                                                                                           |
|---|--------------------------|------------------------------------------|--------------------------------------------------------------|----------------------------------------------------------------------------------------------------|
|   |                          | Plot Calibration Data                    |                                                              | Draws the linearity of the<br>calibrated touch screen                                                                            |
|   |                          | Turn off EEPROM<br>Storage               |                                                              | Disable or Enable writing back the calibration data to controller                                                                |
|   |                          | Operation Mode                           | Mouse<br>Emulation                                           | Let the device driver sends pen<br>down on touch and pen up on<br>release                                                        |
|   |                          |                                          | Pen Input<br>Emulation                                       | The device driver will not send<br>pen down on touch unless it has<br>moved out of a predefined offset,<br>and pen up on release |
|   |                          |                                          | Click on Touch                                               | Let the device driver sends pen down and pen up on touch                                                                         |
|   |                          |                                          | Click on Release                                             | Let the device driver sends pen down and pen up on release                                                                       |
|   |                          | Enable Beep Sound                        |                                                              | Enables or disables beep function                                                                                                |
|   |                          |                                          | Buzzer Beep                                                  | Beep sound output from buzzer                                                                                                    |
|   |                          | Kind of Sound                            | Audio Beep                                                   | Beep sound output from audio speaker                                                                                             |
| 2 |                          | Beep Mode                                | Beep on Pen<br>Down                                          | Beep occurs when pen down                                                                                                    |
| 2 | Setting Tab              |                                          | Beep on Pen Up                                               | Beep occurs when pen up                                                                                                    |
|   |                          |                                          | Beep on Both                                                 | Beep occurs when pen down and pen up                                                                                             |
|   |                          | Beep Frequency                           |                                                              | Changes the frequency of buzzer beep                                                                                             |
|   |                          | Beep Duration                            |                                                              | Changes the duration of buzzer beep                                                                                              |
|   |                          | Cursor Stabilizer                        |                                                              | Make the touch cursor more stable when holding on a certain position                                                             |
|   |                          | Enable use press and hold as right click |                                                              | Enable of disable the press and hold gesture for right click                                                                     |
|   |                          | Right Click Delay                        | The press and hold duration for generating right click event |                                                                                                    |
|   |                          | Right Click Area                         |                                                              | The valid range for holding,<br>dragging out of this area will<br>cancel the gesture                                             |
|   | Edge Compensation<br>Tab | Left                                     |                                                              | Adjust the compensation value on the left side of touch panel                                                                    |
| 3 |                          | Right                                    |                                                              | Adjust the compensation value on the right side of touch panel                                                                   |
|   |                          | Тор                                      |                                                              | Adjust the compensation value on the top side of touch panel                                                                     |

|   |                 | Bottom              | Adjust the compensation value on the bottom side of touch panel |
|---|-----------------|---------------------|-----------------------------------------------------------------|
|   | About Tab       | ADBit               | Displays the AD bit supported                                   |
|   |                 | Baudrate            | Displays the baud rate used by RS-<br>232 device                |
| 4 |                 | Driver Version      | Displays the driver version                                     |
|   |                 | Firmware Version    | Displays the firmware version                                   |
|   |                 | Firmware Parameters | Displays the parameters used by firmware                        |
| 5 | Back to Default |                     | Restores the device driver settings back to default             |

# 3.1. Touch Calibration

For resistive touch screens, the most important feature that the PenMount Control Panel provides is calibration. This feature is disabled for projected capacitive touch screens, since they usually do not need calibration.

Take the PenMount 6000 for example, please click on the "PenMount 6000 USB" or "PenMount 6000 RS232" icon, and then click the "Configure" button to open the device specific configuration window.

| PenMount Control Panel               | - |   | × |
|--------------------------------------|---|---|---|
| Device Multiple Monitors Tools About |   |   |   |
| PenMount<br>R5232                    |   |   | _ |
| Configure Refresh                    |   |   |   |
|                                      |   | 0 | ĸ |

The first tab is the calibration tab, which consists of four features: "Standard Calibration", "Advanced Calibration", "Plot calibration data" and "Turn off EEPROM storage".

| 📿 Device 0 (Pen                       | Mount 6000 RS232) 🛛 🗕 🗆 🗙                  |  |  |  |
|---------------------------------------|--------------------------------------------|--|--|--|
| Calibrate Setting Edge Compensation A | bout                                       |  |  |  |
| <u>s</u>                              |                                            |  |  |  |
|                                       | Advanced Mode 9 🔽<br>Plot calibration data |  |  |  |
| Standard <u>C</u> alibration          | Advanced Calibration                       |  |  |  |
| Turn off EEPROM storage.              |                                            |  |  |  |
|                                       | (OK)                                       |  |  |  |

#### 3.1.1. Standard Calibration

The Standard calibration function uses four points for calibration and one point for confirmation. Under normal circumstances, standard calibration is all you need to perform an accurate calibration.

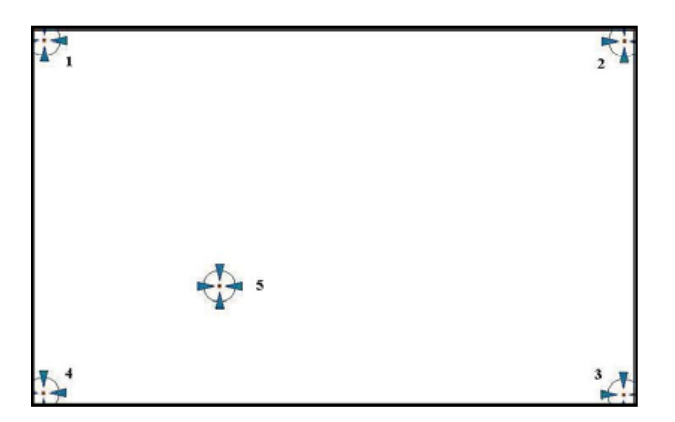

For better calibration results, please use a stylus and press on the red dot until the program prompts "Lift off to proceed". Using a finger often causes poor results.

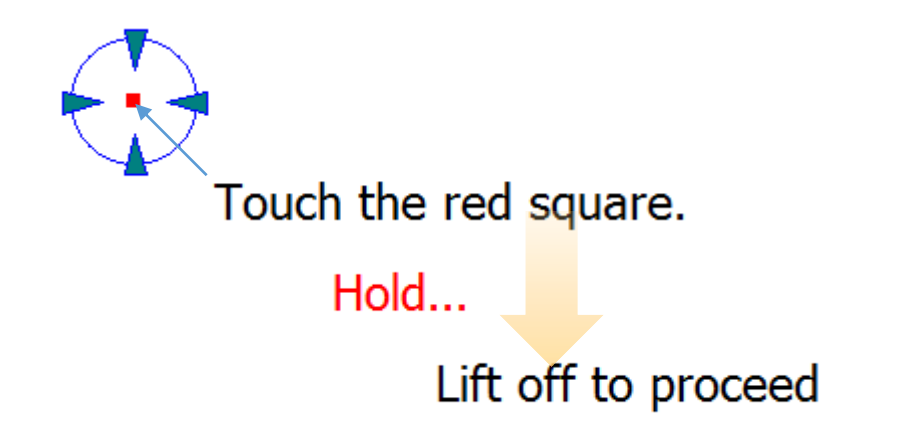

The last point is called the **verification point**, and it will only pass verification when the calibrated position is located within a predefined range.

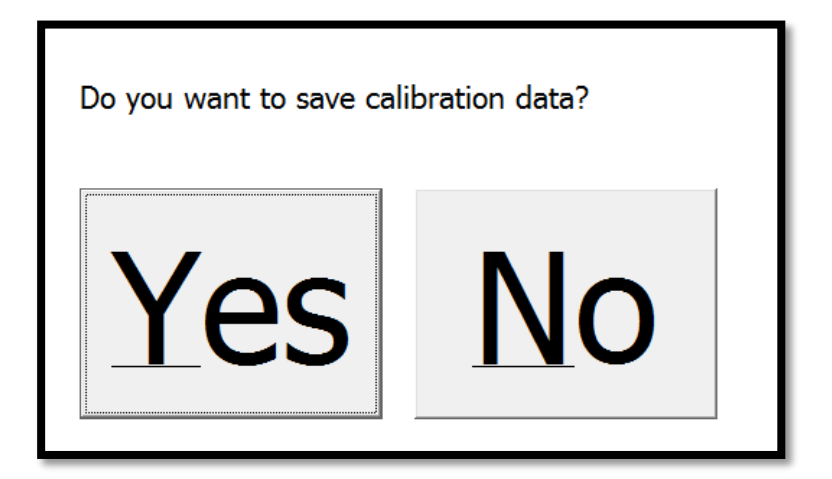

If it does not pass verification, the calibration process will show a dialog box as below:

Please use the keyboard to choose Yes or No. Press the "Y" key for Yes if you can accept an inaccurate result. Press the "N" key for No and it will restart from point #1 again.

After three retries, the calibration process will fail, please press the "Esc" key to exit. If this happens, please consider using **advanced calibration**.

| Calibration failed. |
|---------------------|
|                     |
|                     |

#### 3.1.2. Advanced Calibration

The advanced Calibration function improves the accuracy of calibration by using more complex algorithms and is good for less accurate touch panels.

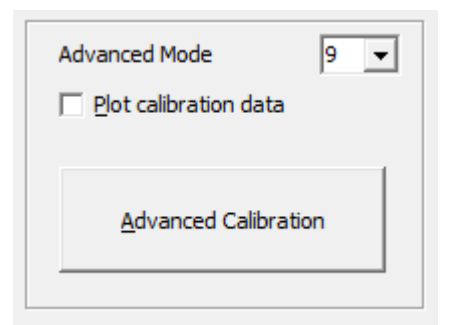

Advanced calibration supports 9, 16, or 25 point modes. Please scroll down the "Advanced Mode" drop down list to choose the desired mode.

The following diagram shows the points for 9 point calibration. Please notice that the 10<sup>th</sup> point is used for verification, which is similar to standard calibration.

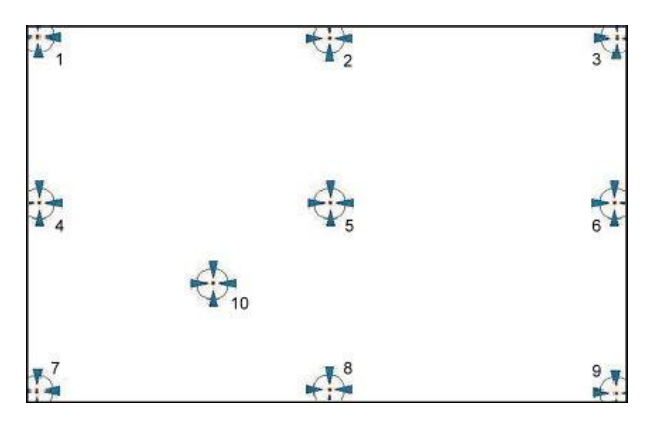

The more points used for calibration, the greater the accuracy. Errors in calibration may occur due to viewing angle or individual skill and there may be little difference in using 16 or 25 points. Note that a stylus is recommended for the most accurate results.

#### 3.1.3. Plot Calibration Data

Check this function to have the touch panel linearity comparison graph appear when you finish Advanced Calibration.

The black lines reflect the ideal linearity assumed by the PenMount application program while the blue lines show the approximate linearity calculated by the PenMount application program as a result of user's execution of Advance Calibration.

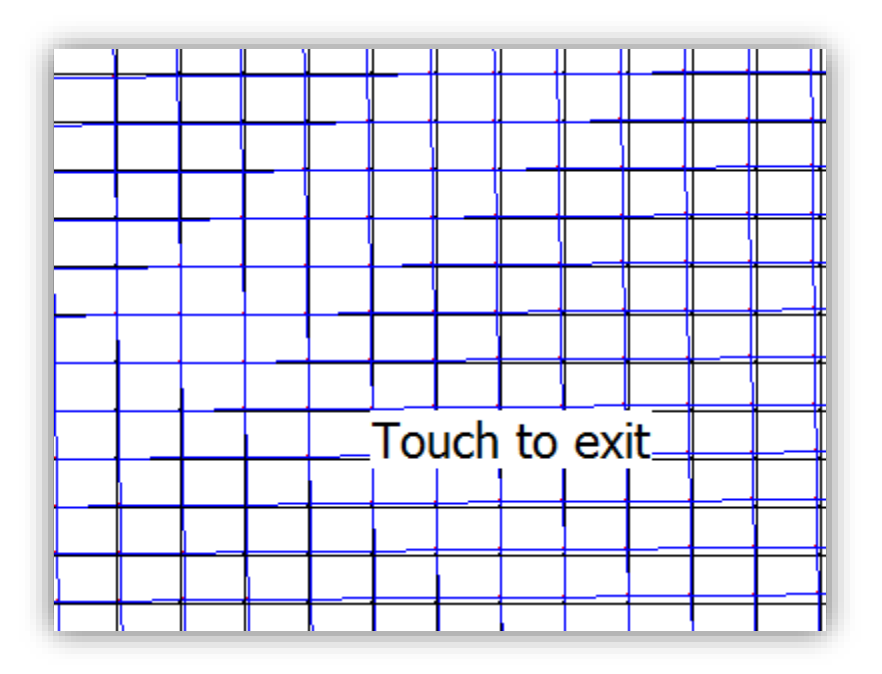

#### 3.1.4. Turn off EEPROM storage

Some PenMount controllers support onboard storage (EEPROM or flash) and the device driver will use stored calibration data if available.

The PenMount Control Panel allows users to turn this feature off. If EEPROM storage is disabled, the calibration process will only update the registry data after it finishes successfully.

#### 3.1.5. Calibration with Command Line

In some cases, users may want to launch calibration directly in the command line. Please use the following command:

For 32-bit Windows

"%ProgramFiles%\PenMount Windows Universal Driver\DMCCtrl.exe" -calibration <mode>

#### For 64-bit Windows

"%ProgramFiles(x86)%\PenMount Windows Universal Driver\DMCCtrl.exe" -calibration <mode>

If the device driver is not install in "PenMount Windows Universal Driver" directory, please check the following registry for driver install path:

For 32-bit Windows

reg QUERY HKLM\SOFTWARE\PenMount /v Path

#### For 64-bit Windows

reg QUERY HKLM\SOFTWARE\WOW6432Node\PenMount /v Path

For example, the "PenMount Windows USB Driver V2.4.5.365" will be installed in "%ProgramFiles%\PenMount USB Windows Driver".

Please also replace the <mode> with one of the following values:

| Mode | Description                   |
|------|-------------------------------|
| 4    | 4 point standard calibration  |
| 9    | 9 point advanced calibration  |
| 16   | 16 point advanced calibration |
| 25   | 25 point advanced calibration |

Please note that if multiple monitors are connected to the host PC, the calibration process will prompt to choose a desired display first.

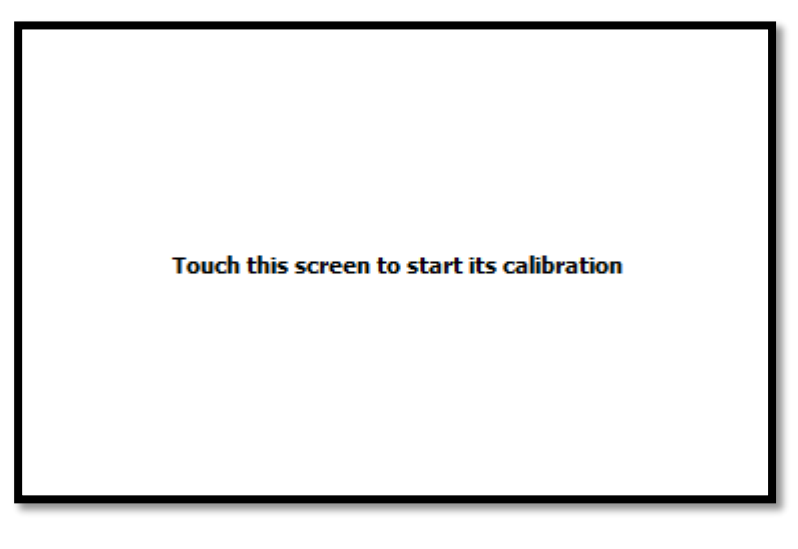

#### 3.1.6. Avoid Using Inbox Calibration

Windows Vista / 7 / 8 also provide its own calibration utility which can be launch in the Control Panel.

| Tablet PC Settings                                                                                         | × |
|----------------------------------------------------------------------------------------------------|---|
| Display Other<br>Configure<br>Configure your pen and touch<br>displays.                                    |   |
| Display options<br>Display: 1. Mobile PC Display 🗸<br>Details: Single Touch Support                        |   |
| Calibrate         Reset           Choose the order in which your screen rotates.         Go to Orientation |   |
| OK Cancel Apply                                                                                            |   |

The inbox calibration process prompts for clicking on the 16 points located in the four corners of the screen. If incorrect points are clicked, please use the Press and hold gesture on a certain point to return to the previous position.

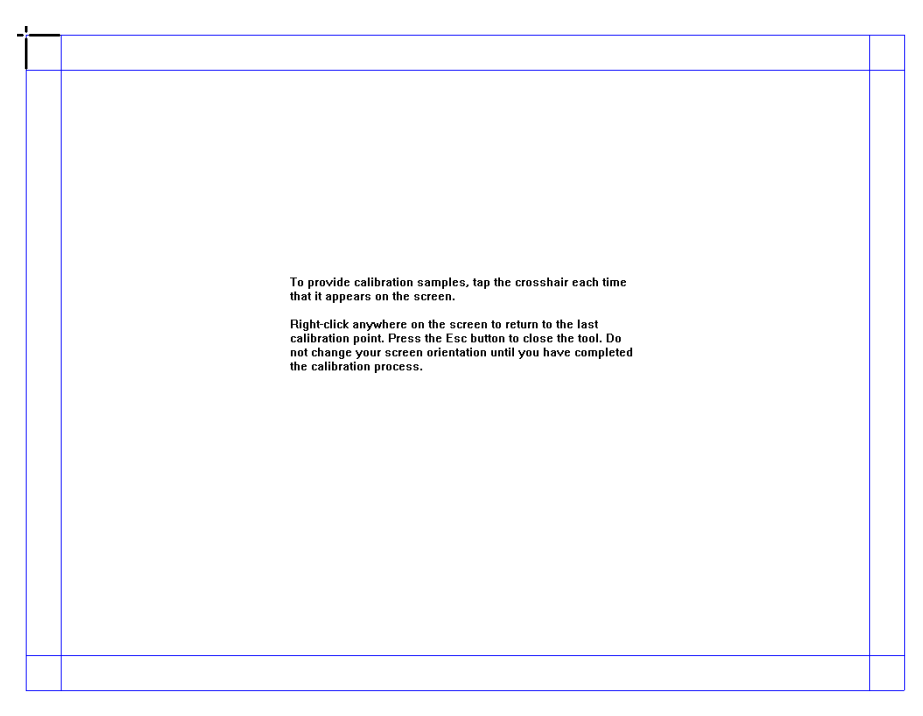

Please note, that for accuracy and compatibility reasons, we strongly suggest using the PenMount calibration utilities instead. If you have used the inbox calibration before, please click on the "Reset ..." button to disable inbox calibration.

# 3.2. Multiple Monitors Mapping

PenMount supports two or more touchscreen displays on one system. Each monitor requires its own PenMount touchscreen control board either installed inside the display or in a central unit. Multiple Monitors supports the following modes:

- Windows Extend Monitor Function
- Matrox DualHead Multi-Screen Function
- nVidia nView Function

**NOTE:** The Multiple **Monitors** function will be disabled if there is only one touchscreen display. Once this function is enabled, the **Rotation** function will be disabled.

#### 3.2.1. Mouse Mode

This section provides information on mapping PenMount devices to monitors as a mouse device. When more than one monitor is connected to the host PC, touch will be mapped to the whole virtual screen before it is mapped to a certain monitor with the PenMount Control Panel. So, it is necessary to

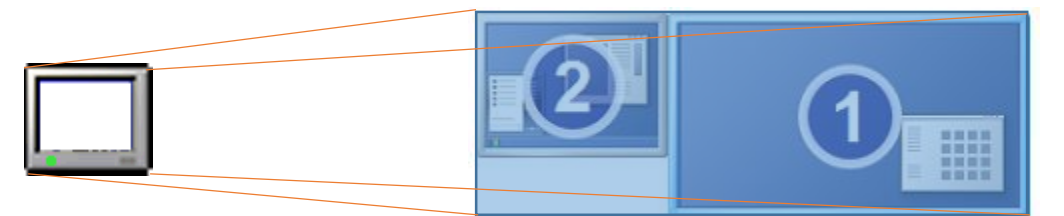

#### perform monitor mapping.

Please follow the steps below to enable the multiple display function:

- 1. In the PenMount Control Panel, under Multiple Monitors tag, check the "Multiple Monitor Support" box.
- 2. Click on the "Map Touch Screens" button to start assigning touch controllers to displays.

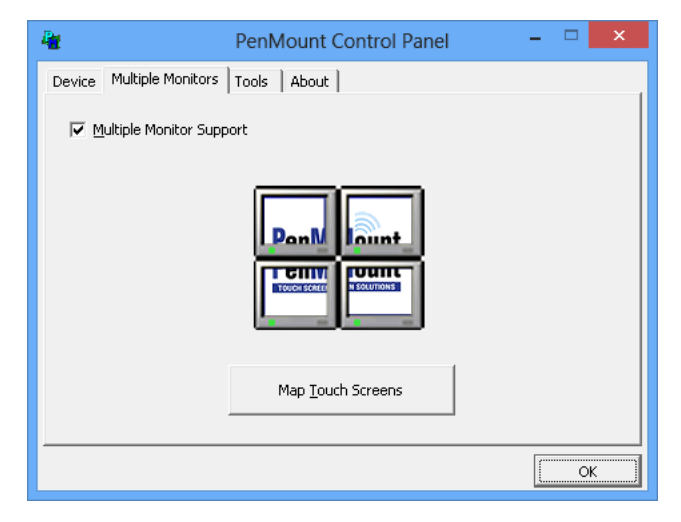

3. If there is only one monitor attached, a warning message box will show up.

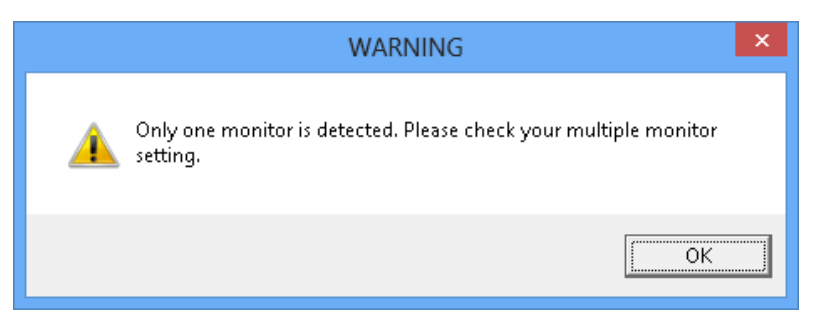

4. Touch each screen when it displays "Please touch this monitor. Press the 'S' key to skip", or wait for 10 seconds to skip automatically. Press the Esc key if you want to cancel the mapping process.

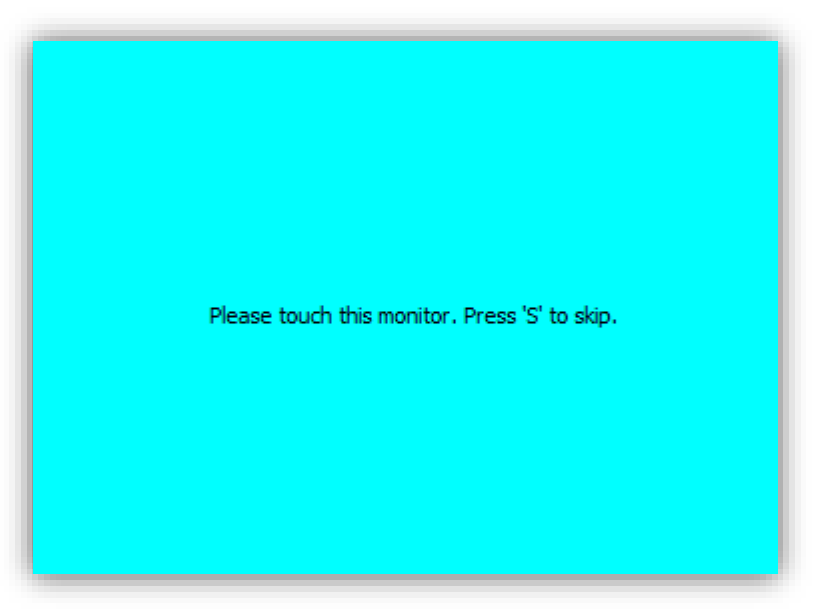

5. After the setting procedure is finished, you may need to calibrate each panel and controller.

# 3.2.2. Digitizer Mode

When a PenMount device is installed as digitizer, the device will be mapped to the main display by default. To map to other display monitors, please launch "Tablet PC Settings" in the Control Panel.

| 3                                         | Tablet PC Settings                            | ×    |
|-------------------------------------------|-----------------------------------------------|------|
| Display Other                             |                                               |      |
| Configure<br>Configure your<br>displays.  | pen and touch 🛞 Setup                         |      |
| Display option:                           | 5                                             |      |
| Display:                                  | 1. Mobile PC Display                          | ~    |
| Details:                                  | Single Touch Support                          |      |
|                                           | <b>⊛⊆alibrate</b>                             |      |
| Choose the ord<br><u>Go to Orientatio</u> | er in which your screen rotates.<br><u>20</u> |      |
|                                           | OK Cancel A                                   | pply |

- 1. Press the "Setup..." button.
- 2. Touch the display that shows the following messages.

|   | Touch this screen to identify it as the touchscreen.                                                       |
|---|----------------------------------------------------------------------------------------------------|
| L | If this is not the Tablet PC screen, press Enter to move to the next screen. To close the tool, press Esc. |

3. Press the Enter key when the above message is shown on displays that are not touch enabled.

# 3.3. Screen Rotation

There are currently a number of software packages on the market that support rotating monitors 0°, 90°, 180°, and 270°. However you will not be able to use a touchscreen unless it is matched to the appropriate rotation. Our rotation configuration function allows you to easily match the touchscreen when you rotate your monitor.

If you use a rotating monitor you will need a display card from **nVidia**, **Intel**, **SMI** or **ATI** and software such as **Portrait Pivot Pro**. For software operation and features, please refer to your software manual.

PenMount supports rotation detection of 90, 180, and 270 degrees and automatically adjusts touch position.

#### 3.3.1. Windows XP 64bit Support

On Windows XP 64 bit systems, however, users still need to manually turn on rotation detection support with the instructions described below.

**1.** There is a "Screen Rotation Monitor" button that appears only in PenMount driver utilities for the Windows XP 64bit system.

| 🍓 PenMount Control Panel       |                                                               |
|--------------------------------|---------------------------------------------------------------|
| Device Multiple Monitors Tools | About                                                         |
| Draw                           | Test by drarwing on the touch screen                          |
| Right Button Icon              | Show/Hide the icon for switching buttons                      |
| Gesture Enable                 | Gesture Setting                                               |
| Screen Rotation Monitor        | Align touch when display is rotated by Ortrait Pivot software |
|                                | Back to Default                                               |

2. On enabling "Screen Rotation Monitor", you will see a screen like below:

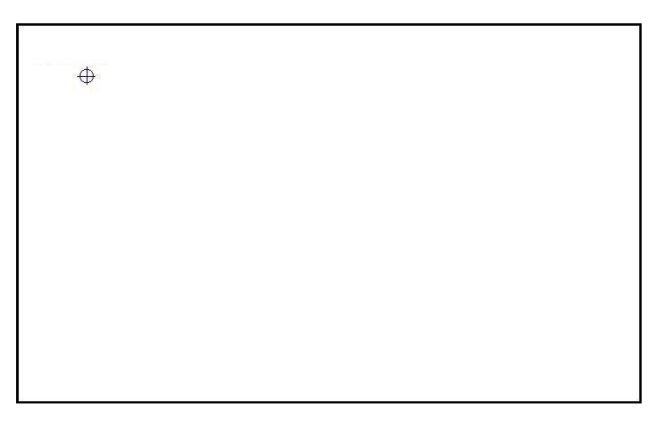

**3.** Choose rotate function (0°, 90°, 180°, 270°) in the 3<sup>rd</sup> party software. The calibration screen will appear automatically. Touch this point and rotation is mapped.

### 3.3.2. Operation Mode

This option is for mouse mode devices only. By specifying different operation modes, users can change the input mode for different application usages.

| 2 Device                                                                             | 0 (PenMount 6000 RS232) – 🗆                  | × |
|--------------------------------------------------------------------------------------|----------------------------------------------|---|
| Calibrate Setting Edge Compens                                                       | sation   About                               | _ |
| Operation Mode                                                                       | Mouse Emulation                              |   |
| Eeep Sound                                                                           | Kind of Sound Buzzer Beep 💌                  |   |
| Beep Mode<br>© Beep on pen down<br>C Beep on pen yp<br>C Beep on both                | Beep Frequency 1000 Hz Beep Duration 100 ms  |   |
| Cursor Stabilizer<br>You can use Cursor<br>Stabilizer to remove<br>jitter of cursor. | Vuse press and hold as right click<br>Delay: |   |
|                                                                                      | Back to Default_OK                           |   |

| Operation Mode      | Description                                                                                                    |
|---------------------|----------------------------------------------------------------------------------------------------|
| Pen Input Emulation | Select this mode and mouse will emulate Windows Vista pen input<br>device operation, by which no mouse event will be sent until the<br>touch is dragged out of range or released from the screen. |
| Mouse Emulation     | Select this mode and mouse functions as normal and allows dragging of icons.                                                                                                    |
| Click on Touch      | Select this mode and mouse only provides a click function, and dragging is disabled.                                                                                                    |
| Click on Release    | Select this mode and mouse only provides a click function when the touch is released.                                                                                                    |

# 3.4. Beep Sound

All PenMount device drivers support the beep sound function; however, some PC systems may only offer a fixed buzzer sound, and only mouse mode devices support buzzer adjustment.

| 2 Devic                                                                                | e 0 (PenMount 6000 RS232) 🛛 🗕 🗆 🗙                          |
|----------------------------------------------------------------------------------------|------------------------------------------------------------|
| Calibrate Setting Edge Compe                                                           | nsation About                                              |
| Operation Mode                                                                         | Mouse Emulation                                            |
| ✓ Beep Sound                                                                           | Kind of Sound Buzzer Beep 💌                                |
| Beep Mode<br>© Beep on pen d <u>o</u> wn<br>© Beep on pen yp<br>© Beep on <u>b</u> oth | Beep Frequency 1000 Hz Beep Duration 100 ms                |
| Cursor Stabilizer<br>You can use Cursor<br>Stabilizer to remove<br>jitter of cursor.   | Use press and hold as right click       Delay:       Area: |
|                                                                                        | Back to DefaultOK                                          |

| Beep Settings     | Description                                          |
|-------------------|------------------------------------------------------|
| Enable Beep Sound | Turns beep function on and off                       |
| Beep Mode         | Change the beep timing on pen down, pen up, or both. |
| Kind of Sound     | Choose beep from Buzzer or Audio.                    |
|                   | Choosing Audio beep requires PC Speaker.             |
| Beep Frequency    | Choose the desired beep frequency.                   |
| Beep Duration     | Choose the desired beep duration.                    |

# 3.5. Right Button

In Windows, users frequently use the right mouse button for showing the popup menu. For this reason, the PenMount device driver supports sending right mouse button events with touch.

#### 3.5.1. Mouse Mode

For mouse devices, the PenMount supports two ways of simulating the right mouse button.

1. Press and Hold as Right Click

The press and hold delay and allowed area are adjustable in the "Settings" tab of the PenMount Control Panel.

| 2 Device                                                                             | 0 (PenMount 6000 RS232) 🛛 🗕 🗆 🗙                              |
|--------------------------------------------------------------------------------------|--------------------------------------------------------------|
| Calibrate Setting Edge Compen:                                                       | sation   About                                               |
| Operation Mode                                                                       | Mouse Emulation                                              |
| I▼ Beep Sound                                                                        | Kind of Sound Buzzer Beep 💌                                  |
| Beep Mode<br>Beep on pen down<br>Beep on pen up<br>Beep on both                      | Beep Frequency 1000 Hz Beep Duration 100 ms                  |
| Cursor Stabilizer<br>You can use Cursor<br>Stabilizer to remove<br>jitter of cursor. | Use press and hold as right click<br>Delay: 2.0 sec<br>Area: |
|                                                                                      | Back to Default OK                                           |

2. Use Right Button Utility

The right button utility can be launched in PenMount Monitor, PenMount Control Panel, or by using the shortcuts in the start menu.

|                            | PenMount Control Panel – 🗆 🗙             |
|----------------------------|------------------------------------------|
| Device   Multiple Monitors | Tools About                              |
| Draw                       | Test by drarwing on the touch screen     |
| Right Button Icon          | Show/Hide the icon for switching buttons |
|                            |                                          |
| Double Click Speed         | Slow Fast                                |
|                            | Back to Default OK                       |

A mouse icon as below will show up on the Windows desktop or in the system tray. Touching the icon will trigger right click mode in the device driver and the next touch will become a right mouse click.

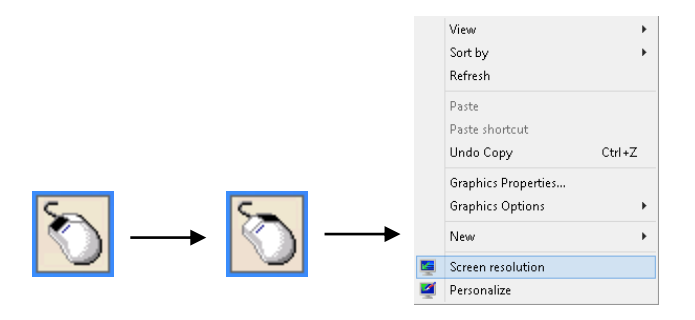

#### 3.5.2. Digitizer Mode

For digitizer devices, the system already supports the press and hold gesture for simulating the right button. The settings can be changed in "Pen and Touch" of the Control Panel.

- 1. Please touch the "Press and hold" in the Touch action list, and then click the "Settings ..." button.
- 2. The "press and hold" gesture can be disabled in this dialog box. The activation and durations can also be changed.

| L Pen and Touch                                                                                                    | Press and Hold Settings                                                                                                    |  |  |
|----------------------------------------------------------------------------------------------------|----------------------------------------------------------------------------------------------------|--|--|
| Touch<br>Touch actions<br>Use your finger to interact with items on the screen. You can<br>adjust the settings for each touch action | ✓ Enable press and hold for right-clicking<br>Pight-click mode activation<br>You can change the amount of time you must press and hold<br>before you can perform a right-click equivalent.                                                                                                    |  |  |
| Touch action         Equivalent mouse action           Double-tap         Double-click           Press and hold         Right-click  | Speed: Short Long                                                                                                    |  |  |
|                                                                                                    | Press and hold duration<br>You can change the amount of time during press and hold to<br>perform a right-click action.<br>Duration: Short Long<br>Press and hold test<br>To test your settings, press and hold the graphic.<br>The graphic changes when you perform press<br>and hold successfully. |  |  |
| OK Cancel Apply                                                                                                    | 0K Cancel                                                                                                    |  |  |

# 3.6. Edge Compensation

The edge compensation settings can be found in the "Edge Compensation" Tab in the PenMount Control Panel.

You can adjust the settings from 0 to 30 accommodate the differences of each touch panel.

| Device 0 (P       | enMount 6    | 5000 RS23            | 2)                                                   |                                                        | ×                                                                   |
|-------------------|--------------|----------------------|------------------------------------------------------|--------------------------------------------------------|---------------------------------------------------------------------|
| Edge Compensation | About        |                      |                                                      |                                                        |                                                                     |
|                   |              |                      |                                                      | Large                                                  |                                                                     |
|                   |              |                      |                                                      | 5                                                      |                                                                     |
|                   | 1            | 1                    |                                                      | 1                                                      |                                                                     |
|                   |              |                      |                                                      | 5                                                      |                                                                     |
| 1                 | 1            |                      |                                                      |                                                        |                                                                     |
|                   |              |                      |                                                      | 5                                                      |                                                                     |
| 7                 | 1            | 1                    |                                                      | 1                                                      |                                                                     |
|                   |              |                      |                                                      | 5                                                      |                                                                     |
| 7                 | 1            |                      |                                                      | 1                                                      |                                                                     |
|                   |              |                      |                                                      |                                                        |                                                                     |
|                   |              |                      |                                                      |                                                        |                                                                     |
|                   |              | Back to De           | efaul <u>t</u>                                       | ОК                                                     |                                                                     |
|                   | Device 0 (P4 | Device 0 (PenMount 6 | Device 0 (PenMount 6000 RS23 Edge Compensation About | Device 0 (PenMount 6000 RS232) Edge Compensation About | Device 0 (PenMount 6000 RS232) -  Edge Compensation About   Large S |

The larger the value, the easier the touch point reaches the edge of screen.

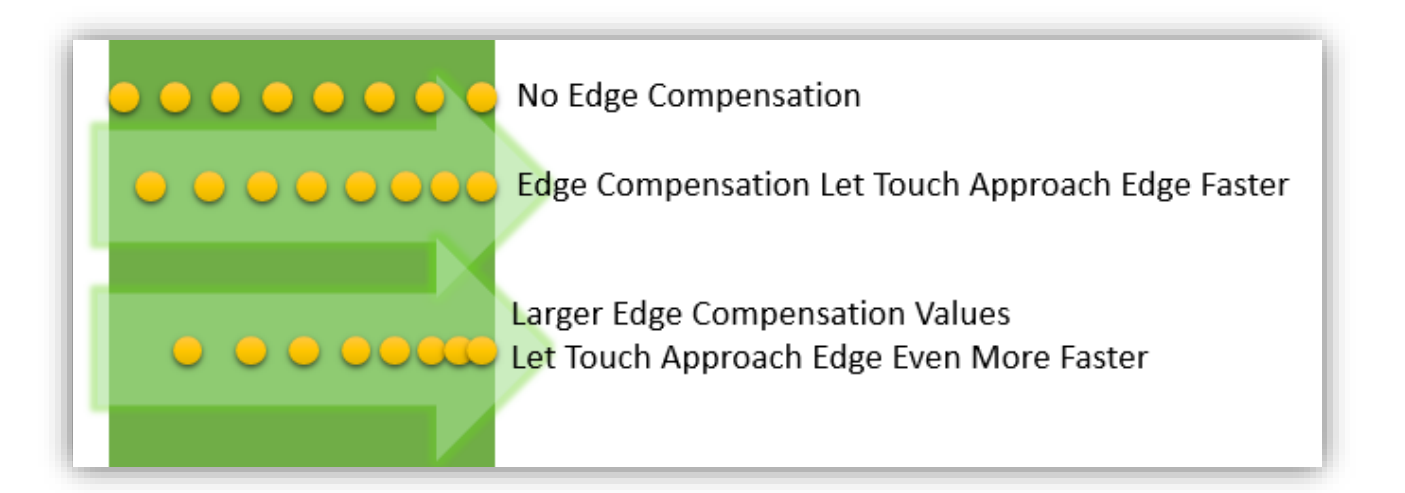

# 3.7. Device Information

The "About" Tab in the device configuration table shows information about the PenMount device, such as baud rate used, firmware version, and firmware configuration data.

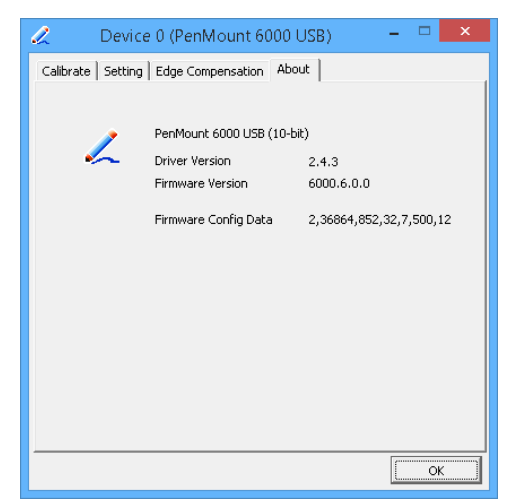

If there are touch issues with PenMount controllers, please print out this page and provide the screenshot to us.

# 3.8. Draw Utility

This utility is for testing or demonstration of touch operations. The display shows touch location. Click on the Draw button to start.

| Par .                    | PenMount Control Panel – 🗆 🗙              |
|--------------------------|-------------------------------------------|
| Device Multiple Monitors | Tools About                               |
| Draw                     | Test by drarwing on the touch screen      |
| Right Button Icon        | Show/Hilde the icon for switching buttons |
|                          |                                           |
| Double Click Speed       | Slow Fast                                 |
|                          | Back to Default OK                        |

Touch the screen with your finger or a stylus and the drawing screen registers touch activity such as left down, left up, right down and right up.

The draw utility also provides several options to help testing. Please click on the "Menu" button on the top left corner, and choose one of the options in the pop up menu.

| Menu | Show Grid<br>Show Pen Location |
|------|--------------------------------|
|      | Exit                           |
|      |                                |

• Show Grid

The "Show Grid" option displays a grid onscreen to help testing.

| Meru |  |  |  |
|------|--|--|--|
|      |  |  |  |
|      |  |  |  |
|      |  |  |  |
|      |  |  |  |
|      |  |  |  |
|      |  |  |  |
|      |  |  |  |
|      |  |  |  |

• Show Pen Location

The "Show Pen Location" option displays the mouse cursor position for mouse down, mouse move, and mouse up.

• Clear Screen

The "Clear Screen" option clears the display with a white background color.

• Exit

The "Exit" option allows user to exit the program.

# 3.9. Contact Information

The "About" tab in the PenMount Control Panel shows the version of the utility and PenMount contact information.

| 📿 PenM                        | Mount Control Panel 🛛 – 🗖 🗙                                                      |
|-------------------------------|----------------------------------------------------------------------------------|
| Device Tools                  | About                                                                            |
| 4                             | Penmount Control Panel<br>Version 1.0.0.62                                       |
| Installed Dev<br>Device 0 (Pe | vice(s)<br>enMount 6000 USB)                                                     |
| Support E-I<br>Support Wi     | mail : <u>penmount@seed.net.tw</u><br>ebsite : <u>http://www.penmount.com.tw</u> |
|                               | ОК                                                                               |

Updated device drivers are available for downloading on the PenMount website at the following web address:

http://www.penmount.com

# 3.10. Gesture Utility

The PenMount Gesture utility is a standalone tool for recognizing touch gestures and performing predefined actions.

This utility is not installed by default. To enable it, please open setup.ini and set "Gesture=1" before installing the device driver. After installation, the PenMount Gesture utility will automatically start after system start up, and an icon will be shown in the notification area of the taskbar.

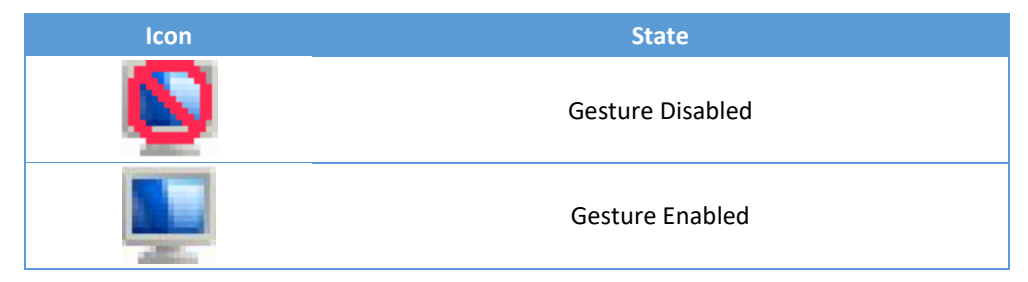

#### 3.10.1. Enable PenMount Gesture

PenMount Gesture is disabled by default. To enable it, please click on the icon, and choose "Gesture Setting" from the pop up menu.

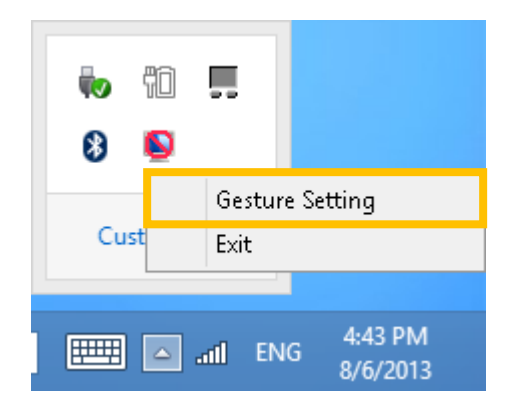

All the options are disabled at first, please click on the "Enable" checkbox to enable PenMount gesture.

| <b>.</b>                                                  | Gesture Setting 🛛 – 🗆 🗙 |
|-----------------------------------------------------------|-------------------------|
| 🗆 Enable                                                  |                         |
| General Setting —<br>Sensing Time                         |                         |
| Sensitivity                                               | Low High                |
| Gesture Setting —                                         |                         |
| ^                                                         | C Disable               |
| Slash Up<br>Please click the<br>above button<br>to choose |                         |
| other gesture,                                            | C Application Browse    |
|                                                           | C Action Shutdown       |
|                                                           | QK Cancel Apply         |

#### 3.10.2. PenMount Gesture Types

The table below lists the supported gesture types and corresponding actions. When installing the device as a mouse, PenMount supports 16 types of gestures, when installing as a digitizer, however, PenMount only supports a subset of them, and lets the system flicks gestures handle them.

| Gesture      | Default Action           | Mouse Mode | Digitizer Mode |
|--------------|--------------------------|------------|----------------|
|              | Page Up                  | Ο          |                |
|              | Page Down                | Ο          |                |
| $\leftarrow$ | Backward<br>(Left Arrow) | Ο          |                |

| $\rightarrow$ | Forward<br>(Right Arrow)                        | 0 |   |
|---------------|-------------------------------------------------|---|---|
|               | Copy<br>(Ctrl + C)                              | 0 |   |
| N             | Paste<br>(Ctrl + V)                             | 0 |   |
| K             | Undo<br>(Ctrl + Z)                              | Ο |   |
| R             | Delete                                          | 0 |   |
|               | Zoom in<br>([Pad] +)                            | 0 | 0 |
|               | Zoom out<br>([Pad] -)                           | Ο | 0 |
| <             | Rotate Counter<br>Clockwise<br>(Ctrl + L)       | 0 | 0 |
|               | Rotate Clockwise<br>(Ctrl + K)                  | 0 | 0 |
| Δ             | Open On-Screen<br>Keyboard<br>(Execute OSK.EXE) | Ο | 0 |
| 0             | Save Document<br>(Ctrl + S)                     | 0 | 0 |
| K             | Close Program<br>(Alt + F4)                     | 0 | 0 |

# 3.10.3. Configuring PenMount Gesture

The PenMount Gesture Settings Dialog box allows users to change the sensitivity of gesture recognition and the action types of a gesture.

#### 3.10.3.1. General Settings

Users can set up the sensing time and sensitivity from the general settings section.

| <b>.</b>                                      | Gesture Setting           | - 🗆 🗙   |
|-----------------------------------------------|---------------------------|---------|
| 🔽 Enable                                      |                           |         |
| -General Setting                              |                           |         |
| Sensing Time                                  | J                         | 1500 ms |
| Sensitivity                                   | Low                       | High    |
| Gesture Setting —                             |                           |         |
|                                               | © Disable □ CTRL          |         |
|                                               | 🗖 SHIFT                   |         |
| Slash Up                                      | C Hot Key                 | ~       |
| Please click the<br>above button<br>to choose |                           |         |
| other gesture.                                | C Application             | Browse  |
|                                               | C Action Shutdown         |         |
|                                               | <u>O</u> K <u>C</u> ancel | Apply   |
|                                               |                           |         |

• Sensing Time

The PenMount gesture starts recognizing a gesture when pen down occurs, and stops after a period of time or pen up. This period of time is adjustable from 500 ms to 2500 ms. The longer the sensing time, the easier a gesture will be recognized, but it also increase the chance for misrecognition.

• Sensitivity

The gestures supported are directional. When sensitivity is set to low, PenMount uses stricter rules for recognizing gestures. Increasing the sensitivity make it easier to generate a gesture action, but also increase the chances for misrecognition.

#### 3.10.3.2. Individual Gesture Settings

The gesture settings section provides actions changes for each gesture. To choose a target action, please click on the gesture icon, and choose one from the dialog box:

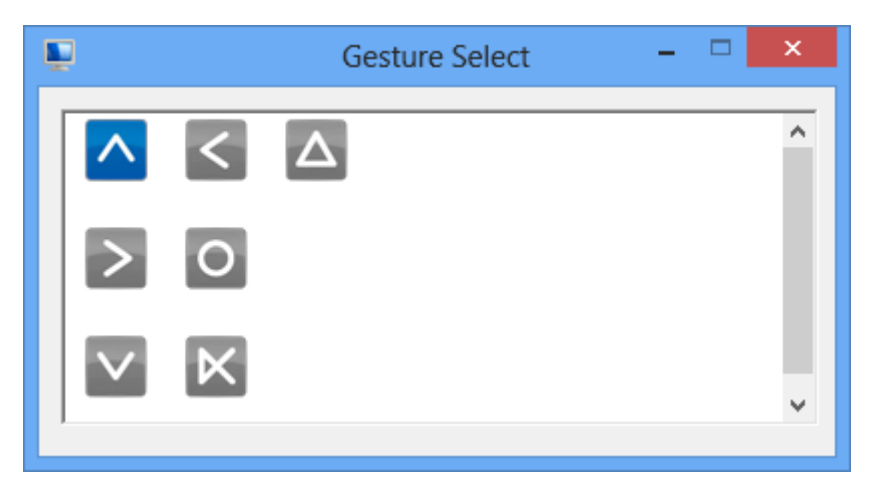

Gesture icons in blue indicate that the gesture is currently enabled and grey icons indicate that the gesture is disabled.

| <b>.</b>                                                                    | Gesture Setting   | - 🗆 🗙    |
|-----------------------------------------------------------------------------|-------------------|----------|
| I Enable<br>General Setting<br>Sensing Time =                               |                   | 1500 ms  |
| Sensitivity                                                                 | Low               | High     |
| Gesture Setting —                                                           | C Disable         |          |
| Slash Up<br>Please click the<br>above button<br>to choose<br>other gesture. |                   | <b>_</b> |
|                                                                             | C Application     | Browse   |
|                                                                             | QK <u>C</u> ancel | Apply    |

There are four types of gesture actions available.

• Disable

Disable the gesture.

• Hot Key

Send a combination of key events when gesture is recognized.

Application

Launch a program when gesture is recognized.

• Action

Run a predefined action when gesture is recognized. The supported actions are listed below.

| Action Types            | Description                                                             |
|-------------------------|-------------------------------------------------------------------------|
| Shutdown                | Shutdown the system                                                     |
| Send Right Mouse Click  | Sends a right mouse click to the foreground application                 |
| Send Middle Mouse Click | Sends a middle mouse click to the foreground application                |
| Mouse Scroll Forward    | Sends a mouse wheel scroll forward event to the foreground application  |
| Mouse Scroll Backward   | Sends a mouse wheel scroll backward event to the foreground application |
| Disable Touch Function  | Disable mouse events from touch                                         |
| Enable Touch Function   | Enable mouse events from touch                                          |

#### 3.10.4. Using System Gestures

The Flicks gestures are unidirectional gestures happening in a very short time. They are supported in Windows Vista and Windows 7 for touch devices. In Windows 8, however, only pen devices support flicks gestures.

Their sensitivity and actions are adjustable in the control panel. Setting the sensitivity to "Relaxed" makes it easier for a flicks gesture to be recognized.

| / Pen and Touch                                                             | Z Customize Flicks                                                                                              |
|-----------------------------------------------------------------------------|----------------------------------------------------------------------------------------------------|
| Pen Options Flicks Handwriting Touch Panning                                | You can select an action for each flick or add your own custom flick action.                                    |
| Use flicks to perform common actions quickly and easily                     | Drag Up 🔻                                                                                                    |
| <u>N</u> avigational flicks                                                 |                                                                                                    |
| ○ Navigational flicks and<br>editing flicks                                 | τ <sub>λ</sub>                                                                                                  |
| $\underline{\underline{C}}$                                                 | Forward                                                                                                    |
| ↓ ↓                                                                         | страни и страни и страни и страни и страни и страни и страни и страни и страни и страни и страни и страни и стр |
| L 2                                                                         | Undo V Paste V                                                                                                  |
| Sensitivity<br>You can adjust how easily your flicks are recognized. A more |                                                                                                    |
| relaxed setting may lead to accidental flicks.                              |                                                                                                    |
| Relaxed Precise                                                             | or (edit) from a list above.                                                                                    |
| Pen:                                                                        | Add a custom flick action                                                                                       |
| Teudu                                                                       | Press the key or key combination you want to add to the drop-down menus<br>above.                               |
|                                                                             | Name: Enter a custom name                                                                                       |
| ☑ <u>D</u> isplay flicks icon in the notification area                      | Keys: Press a key or key combination                                                                            |
| Practice using flicks                                                       | Save Clear                                                                                                    |
| OK Cancel Apply                                                             | OK Cancel                                                                                                    |